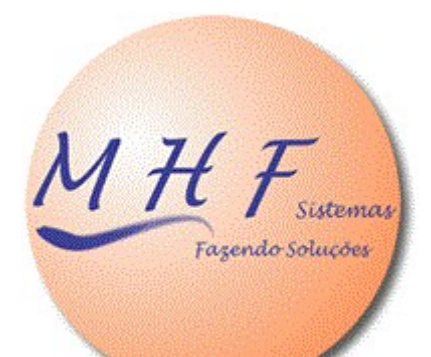

# PONTOLINE

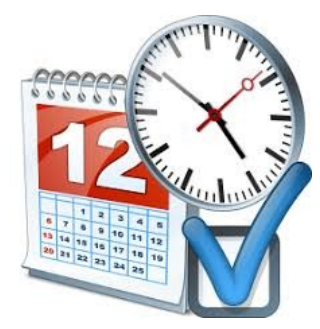

# Marcação de Ponto On Line

## MANUAL DE UTILIZAÇÃO

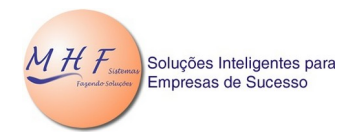

PONTOLINE www.pontoeletronico.com.br/pontoline

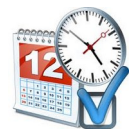

## Índice

| Dbjetivo                                                        | 3 |
|-----------------------------------------------------------------|---|
|                                                                 |   |
| Marcando o Ponto                                                | 4 |
|                                                                 |   |
| Página de Administração                                         | 5 |
|                                                                 |   |
| Cadastrando Colaboradores que farão a marcação de ponto on-line | 6 |
|                                                                 |   |
| Download dos Acessos                                            | 7 |
|                                                                 |   |
| Observações importantes                                         | 8 |
| Esquecimento de Password                                        | g |
| Esqueemento de 1 distriordamento de 1                           | 0 |

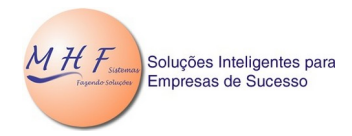

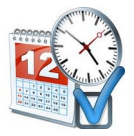

## Objetivo

O PontoLine foi criado com o objetivo de possibilitar o controle de ponto para trabalhos em "Home Office"

A partir de um simples login, onde cada colaborador terá a sua identificação (através de seu endereço de e-mail) e senha de sua preferência.

O procedimento é bastante simples

Ao acessar o Link: <u>www.pontoeletronico.com.br/pontoline/fun</u>

Aparecerá a janela abaixo:

| MARQUE SEU PONTO |                                          |  |  |  |  |  |  |
|------------------|------------------------------------------|--|--|--|--|--|--|
|                  | Digite seu e-mail:                       |  |  |  |  |  |  |
|                  | Digite seu Password:                     |  |  |  |  |  |  |
|                  | Caso não possua password deixe em branco |  |  |  |  |  |  |
| Re               | egistrar Sair                            |  |  |  |  |  |  |

Se for o primeiro acesso do colaborador, o campo do password poderá ser deixado em branco. Ao clicar no botão [Registrar], aparecerá uma tela solicitando o cadastramento do password, como segue:

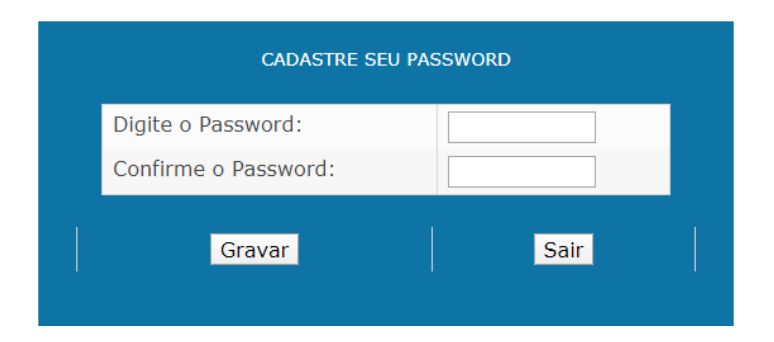

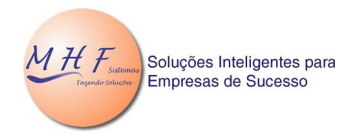

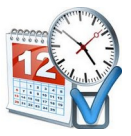

### Marcando o Ponto

Após o cadastramento do password, o colaborador já estará devidamente habilitado para efetuar o REGISTRO DO PONTO.

Clicando no botão [Sair], voltará à tela de LOGIN, e agora sim, o colaborador poderá informar seu e-mail e password e em seguida clicar no botão [Registrar], para efetuar a marcação do ponto.

Pronto, a partir daí sua marcação de ponto estará concluída a parecerá seguinte tela:

## **PONTO REGISTRADO**

Funcionário de Exemplo Quinta-Feira 26/03/2020 10:05:23

Sair

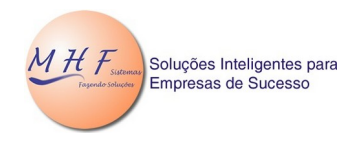

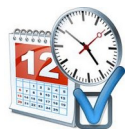

## Página de Administração

Para que o colaborador tenha acesso a este recurso, deverá ser cadastrado previamente pelo usuário administrador.

Acessando o link: <u>www.pontoeletronico.com.br/pontoline/emp</u>

Para ter acesso à área de administração, efetue o login, como segue:

| IDENTIFICAÇÃO DO USUÁRIO |   |                      |  |  |  |  |
|--------------------------|---|----------------------|--|--|--|--|
|                          | 8 | Digite seu e-mail:   |  |  |  |  |
|                          | * | Digite seu Password: |  |  |  |  |
|                          |   | Entrar Sair          |  |  |  |  |

Caso seja o primeiro acesso, deverá ser digitado o endereço de e-mail do usuário e em seguida os 8 primeiros dígitos dos CNPJ (somente os números) da empresa licenciada no Flex Time, Flex Júnior ou Flex Time Web

Exemplo:

Se o CNPJ da empresa é <u>18.348.135/0001-68</u>, deverá ser digitado <u>18348135</u>.

Em seguida clique no botão [Entrar] e logo aparecerá a seguinte tela para cadastramento do password:

| CADASTRE SEU PASSWORD |                      |                    |  |  |
|-----------------------|----------------------|--------------------|--|--|
|                       | Informe o CNPJ:      | 04.676.708/0001-18 |  |  |
|                       | Digite o Password:   |                    |  |  |
|                       | Confirme o Password: |                    |  |  |
|                       | Gravar               | Sair               |  |  |
|                       |                      |                    |  |  |

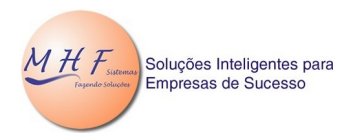

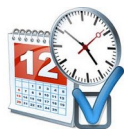

Após o devido cadastramento, clique no botão [Sair], voltado à tela de LOGIN.

Pronto, feito isso já será possível o acesso à página de administração. Ao efetuar o login, aparecerá a tela a seguir:

| Ponto On-Line - MHF Sistemas 🦂   SITE             |             | 🧈 +55 (011) 2791-9353 🛛 🖬 m | hfsistemas@mhfsistemas.com.br |         |
|---------------------------------------------------|-------------|-----------------------------|-------------------------------|---------|
| Soluções Inteligentes para<br>Empresas de Sucesso |             |                             |                               |         |
| EMPRESA TESTE                                     |             |                             |                               |         |
| Total de Funcionarios = 2                         |             | Total de Acessos Reg        | jistrados 0                   |         |
|                                                   |             |                             |                               |         |
| Nome                                              | E-mail      |                             | Crachá                        |         |
|                                                   |             |                             |                               | Incluir |
|                                                   |             |                             |                               |         |
| Segundo Funcionario                               | segundo@te  | estando.com.br              | 2222                          | Excluir |
| Primeiro Funcionario                              | primeiro@te | estantando.com.br           | 1111                          | Excluir |
|                                                   |             |                             |                               |         |
|                                                   |             |                             |                               |         |
|                                                   |             |                             |                               |         |
|                                                   |             |                             |                               |         |

Nesta tela, os colaboradores cadastrados serão listados e acima da lista serão disponibilizados os campos para o cadastramento de novos.

## Cadastrando Colaboradores que farão a marcação de ponto on-line

Os campos disponíveis são: Nome, e-mail e Número de Crachá.

O campo Nome é opcional, porém o **e-mail e o crachá deverão ser informados corretamente pois serão as chaves para o correto funcionamento**. Após informar os dados, clique no botão [Incluir], e o colaborador fará parte da lista e pronto para iniciar o login.

Obs. Lembrando que o password será definido pelo próprio colaborador, no primeiro acesso, conforme já explicado na página 3.

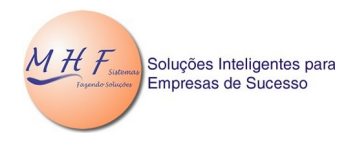

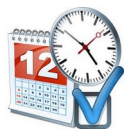

## **Download dos Acessos**

Na mesma tela do cadastro do colaborador, o sistema mostrará a quantidade de acessos disponíveis para download:

| Ponto On-Line - MHF Sistemas 💏   SITE             | <b>J</b> +5                 | 🍠 +55 (011) 2791-9353 🛛 🛎 mhfsistemas@mhfsistemas.com.br |      |        |
|---------------------------------------------------|-----------------------------|----------------------------------------------------------|------|--------|
| Soluções Inteligentes para<br>Empresas de Sucesso |                             |                                                          |      |        |
| EMPRESA TESTE                                     |                             | Gerar Arquivo de Acessos                                 | s    |        |
| Total de Funcionarios = 2                         | г                           | Fotal de Acessos Registrado                              | os 4 |        |
|                                                   |                             |                                                          |      |        |
| Nome                                              | E-mail                      | Crac                                                     | chá  |        |
|                                                   |                             |                                                          | Ir   | ncluir |
|                                                   |                             |                                                          |      |        |
| Segundo Funcionario                               | segundo@testando.com.br     | 2222                                                     | 2    | xcluir |
| Primeiro Funcionario                              | primeiro@testantando.com.br | 1111                                                     | 1 E  | xcluir |

Ao clicar em *Gerar Arquivo de Acessos*, aparecerá logo abaixo a mensagem *Arquivo Gerado com Sucesso*. Ao clicar no link *Baixar Arquivo* será feito o download do arquivo ACESSOS.TXT na Pasta de Download do usuário.

| Ponto On-Line - MHF Sistemas 🚔   SITE 🧳 +55 (011) 2791-9353   🕿 ml |                |                                              | fsistemas@mhfsistemas.com.br |         |
|--------------------------------------------------------------------|----------------|----------------------------------------------|------------------------------|---------|
| Soluções Inteligentes para<br>Empresas de Sucesso                  |                |                                              |                              |         |
| EMPRESA TESTE                                                      |                | Gerar Arquivo de Acessos                     |                              |         |
| Total de Funcionarios = 2                                          |                | Arquivo Gerado com Sucesso<br>Baixar Arquivo |                              |         |
|                                                                    |                |                                              |                              |         |
| Nome                                                               | E-mail         |                                              | Cracha                       |         |
|                                                                    |                |                                              |                              | Incluir |
| Segundo Funcionario                                                | segundo@testa  | ando.com.br                                  | 2222                         | Excluir |
| Primeiro Funcionario                                               | primeiro@testa | antando.com.br                               | 1111                         | Excluir |

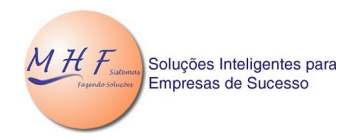

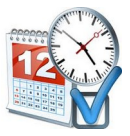

O arquivo baixado deverá ser importado no sistema de ponto utilizado (Flex Time, Flex Júnior ou Flex Time Web).

## **Observações importantes**

- Esta aplicação poderá ser utilizada em qualquer dispositivo que tenha acesso à internet.

- Poderão ser cadastrados quantos usuários administradores forem necessários.
- O limite de colaboradores é conforme o sistema utilizado.

- O Password é pessoal e intransferível, devendo ser mantido em sigilo pelo usuário/colaborador.

#### Esquecimento de Password

Caso haja esquecimento dos passwords cadastrados (tanto do usuário administrador como dos colaboradores), deverá ser informado à MHF Sistemas para que seja desativada a senha anterior e possibilitado o cadastramento de um novo.

A MHF Sistema deseja que se faça bom uso desta aplicação e se coloca a disposição para dirimir eventuais dúvidas e aceitar sugestões para melhorias.